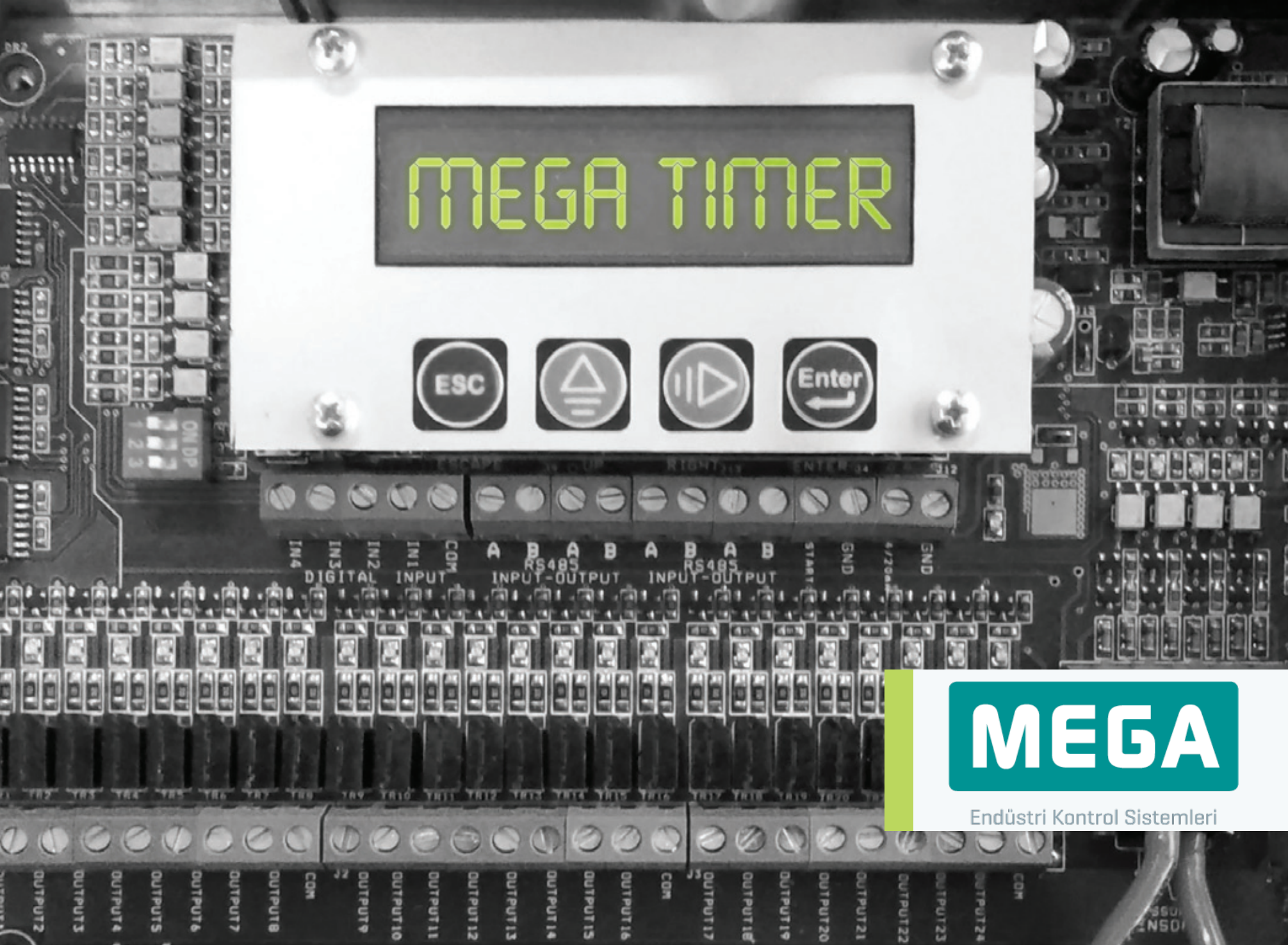

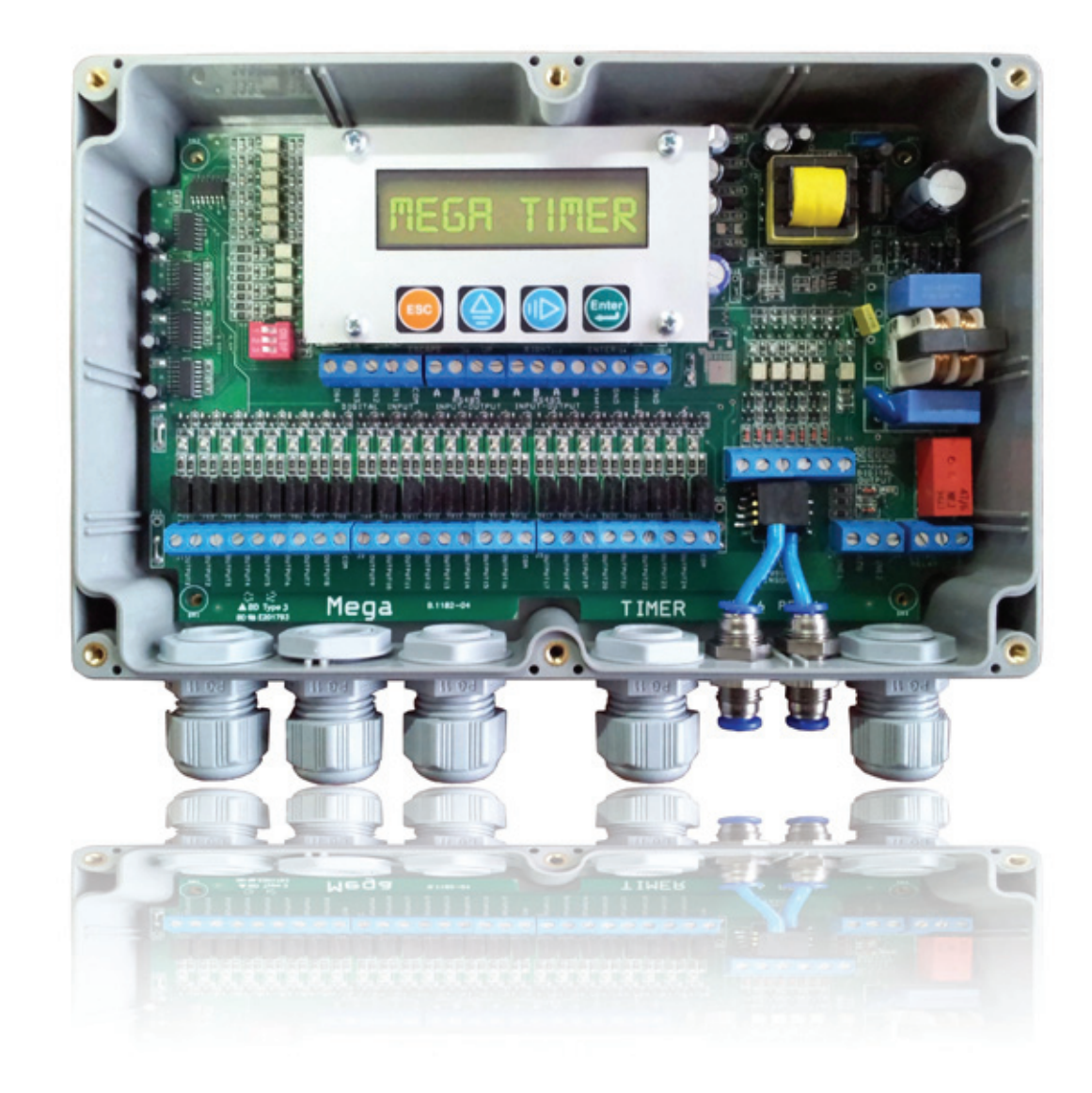

# İçindekiler

| leknik Uzellikler   | 6  |
|---------------------|----|
|                     |    |
| Parametre labiosu   | 8  |
| Kullanıcı Arabirimi | 10 |
|                     |    |
| Montaj              | 16 |
|                     |    |
| Ürün Seçimi         | 20 |

## Teknik Özellikler

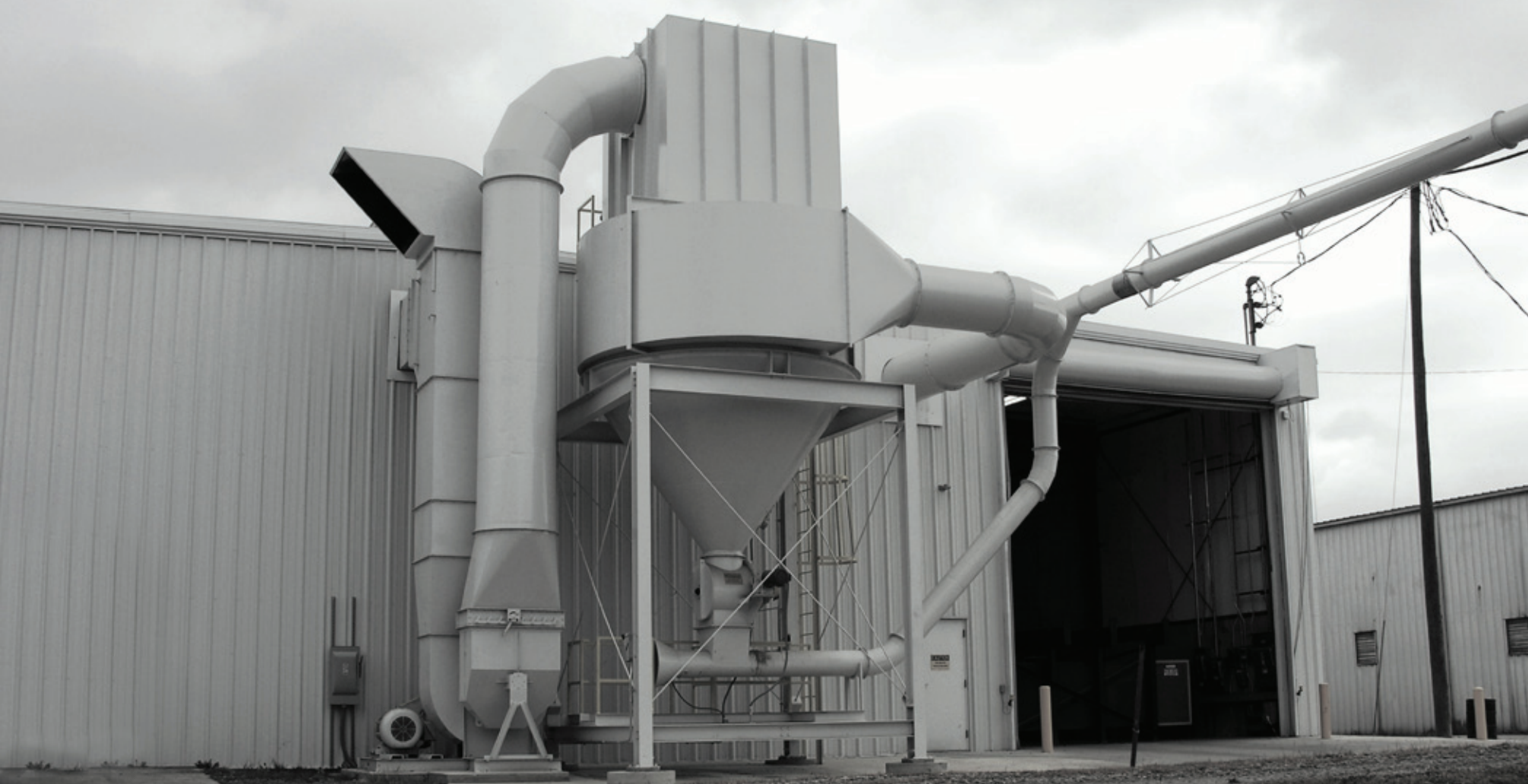

| 6 | Teknik Özellikler                    |                                |                                                                                                   |                                                                                                    |  |
|---|--------------------------------------|--------------------------------|---------------------------------------------------------------------------------------------------|----------------------------------------------------------------------------------------------------|--|
|   |                                      |                                | AC Besleme                                                                                        | DC Besleme                                                                                                    |  |
|   |                                      | Giriş Voltajı                  | 100 – 220 VAC ± %10                                                                               | 24 VDC ± %5                                                                                                    |  |
|   | Besleme Gerilimi                     | Giriş Akımı                    | 125 mA AC maks.                                                                                   | 1.5 A DC maks.                                                                                                    |  |
|   |                                      | Frekans                        | 47 - 65 Hz                                                                                        |                                                                                                    |  |
|   |                                      |                                | AC Besleme                                                                                        | DC Besleme                                                                                                    |  |
|   |                                      | Uvgulanabilir Gerilim          | 220 VAC                                                                                           | 24 VDC                                                                                                    |  |
|   |                                      | Akım (Maks.)                   | 0.5 A AC                                                                                          | 1.5 A DC                                                                                                    |  |
|   | Solenoid Çıkışları                   | Anahtarlanabilir Toplam        | 100 W                                                                                             | 25W                                                                                                    |  |
|   |                                      | Tetikleme                      | Sebekeve senkron                                                                                  |                                                                                                    |  |
|   |                                      |                                | 3                                                                                                 |                                                                                                    |  |
|   | İzole Giriş                          | Bakınız                        | "INPUT" Aktif ve Pasif durumda                                                                    | a çalışma zaman diyagramları                                                                                                    |  |
|   | 3                                    |                                |                                                                                                   |                                                                                                    |  |
|   | Sistem Hazir /<br>Arıza Çıkış Rolesi | Özellik                        | Sistem enerjilendirildiğinde bas<br>kontaklarını kapatır. Basınç, me<br>rölesi kontaklarını açar. | sınçta herhangi bir olumsuz durum yok ise sistem hazır/arıza rölesi<br>enüde set edilen "Hata Basınç Max" değerinden büyük ise hazır/arıza |  |
|   |                                      |                                |                                                                                                   |                                                                                                    |  |
|   |                                      | Seri Haberleşme                | RS485 – Half Dubleks                                                                              |                                                                                                    |  |
|   | Haberieşme                           | Maks. Haberleşme Hızı          | 38400 Baud                                                                                        |                                                                                                    |  |
|   |                                      |                                |                                                                                                   |                                                                                                    |  |
|   | Fark Basinc                          | Ölçülebilir Maks. Fark Basıncı | +0.15milibar, -0.15milibar                                                                        |                                                                                                    |  |
|   |                                      | Çözünürlük                     | 150 e-6 milibar                                                                                   |                                                                                                    |  |
|   |                                      |                                |                                                                                                   |                                                                                                    |  |
|   | 4-20 mA Çıkışı                       | 4-20 mA Çıkış Kazancı          | $4\text{mA} \rightarrow 0\text{mb}, 20\text{mA} \rightarrow 100\text{mb}$                         | basınca karşılık gelmektedir                                                                                                    |  |
|   |                                      |                                |                                                                                                   |                                                                                                    |  |

## **Parametre Tablosu**

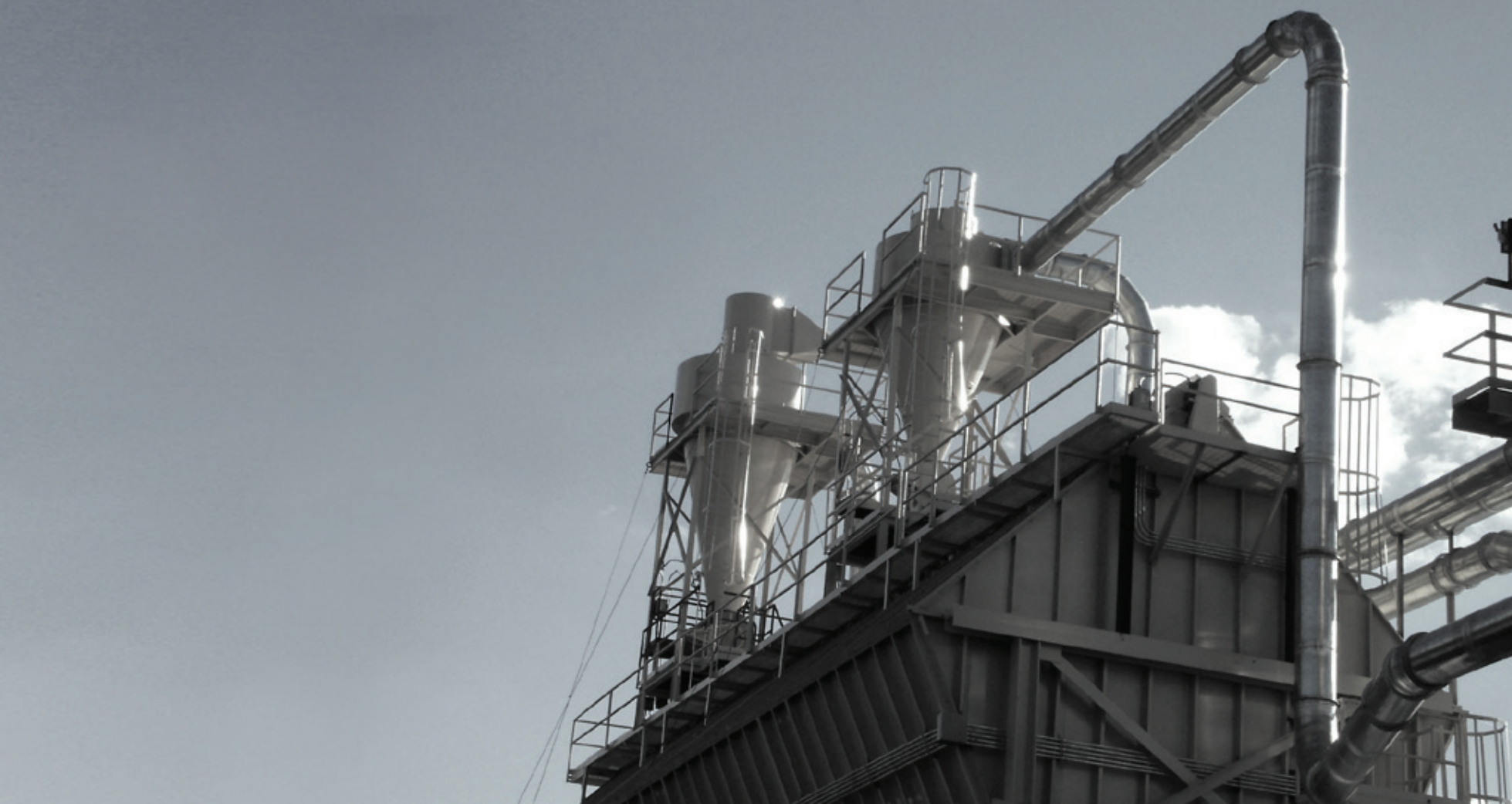

| 8 | Parametre Tablosu |                                                                                                    | Fabrika Değeri | Minimum Değer | Maksimum Değer |
|---|-------------------|----------------------------------------------------------------------------------------------------|----------------|---------------|----------------|
|   | Şoklama Süresi    | Ardışık iki tetikleme arasında programlanan süre                                                      | 8 s            | 1s            | 300 s          |
|   | Puls Süresi       | Her bir solenoide uygulanacak puls                                                                    | 100 ms         | 10 ms         | 1800 ms        |
|   | Bekleme Süresi    | Bitiş valfini tetikledikten sonra periyodik olarak başlama valfini<br>tetiklemek için beklenecek süre | 60 s           | 1 s           | 1800 s         |
|   | Maksimum Basınç   |                                                                                                    | 87 mbar        | 0.1 mbar      | 87 mbar        |
|   | Minimum Basınç    |                                                                                                    | 15 mbar        | 0.0 mbar      | 87 mbar        |
|   | Başlama Valfi     | Tetiklemenin başlayacağı valf                                                                         | 1              | 1             | 32             |
|   | Bitiş Valfi       | Bekleme süresinin başlamasından önce tetiklenecek son valf                                            | 32             | 1             | 32             |
|   | Çevrim Durumu     | Sistemin durduktan sonra çevrim yapıp yapmamasını belirler                                            | Pasif          |               |                |
|   | Çevrim Sayısı     | Sistem durduktan sonra kaç tur daha valflerin tetikleneceğini belirler                                | 20             | 1             | 255            |
|   | Çevrim Basıncı    | Çevrime girilecek basınç değerini                                                                     | 2 mbar         | 1 mbar        | 87.00 mbar     |
|   | Input             | Sistemin START girişinden bilgi alıp alamayacağını belirler                                           | Pasif          |               |                |
|   | Hata Basınç Maks. | Basınç burada set edilen değerin üzerine çıktığında role kontağı<br>açık konuma geçecektir            | 87 mbar        | 0.1 mbar      | 99.99 mbar     |
|   |                   |                                                                                                    |                |               |                |

## KullanıcıArabirimi

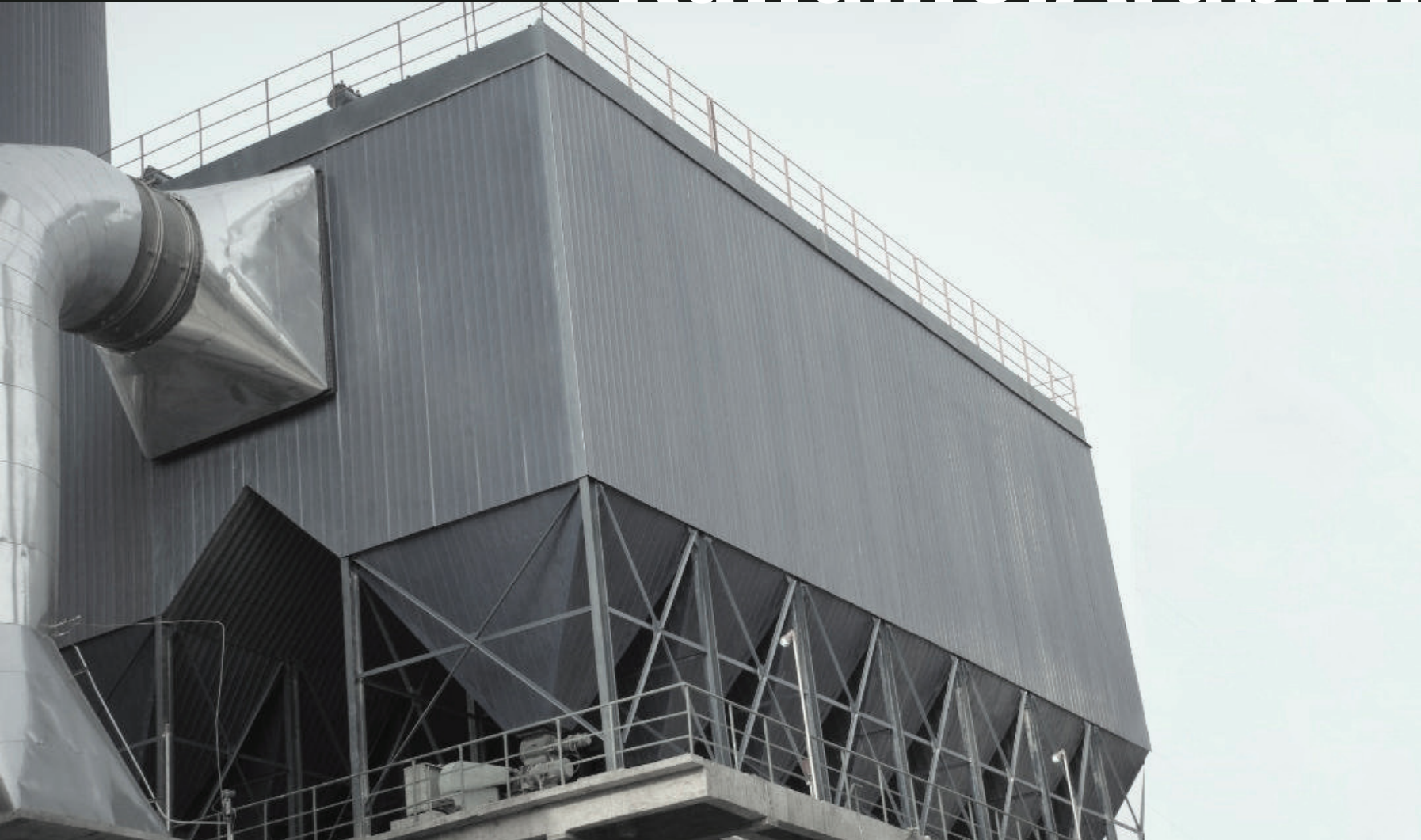

### Kullanıcı Arabirimi

#### Program Menüsü

Cihaz ilk çalıştırıldığında ekrana kalibrasyon ayar seçeneği gelecektir. "Up" butonuna basıldığında otomatik kalibrasyon yapılacaktır. Not : Kalibrasyon yapılırken cihazın bağlı olduğu sistemde basınç olmaması gerekmektedir. Cihaz fabrika çıkışında kalibrasyon yapılmıştır.

Daha sonra gelecek ekran ise izleme ekranıdır.

Bu ekranda;

İlk satırda DP değeri milibar cinsinden görünecektir.

Not : Bu sadece basınç sensorlu cihazlar için geçerlidir.

İkinci satırda ise valf numarası ve şoklama saniye cinsinden görülecektir.

Program menüsüne girmek için "ENTER" tuşuna basınız. Ana menünün ilk parametresi ekrana gelecektir.

### OFFSET KALIBRE ICIN UP'A BAS

dP:0,85 mb Valf:1 Sok:8 s

dP:0,00 mb

Valf:0 Sok:0 s

Soklama Zamani 0008 s

Menüye Giriş

Ana Menü Başlıkları

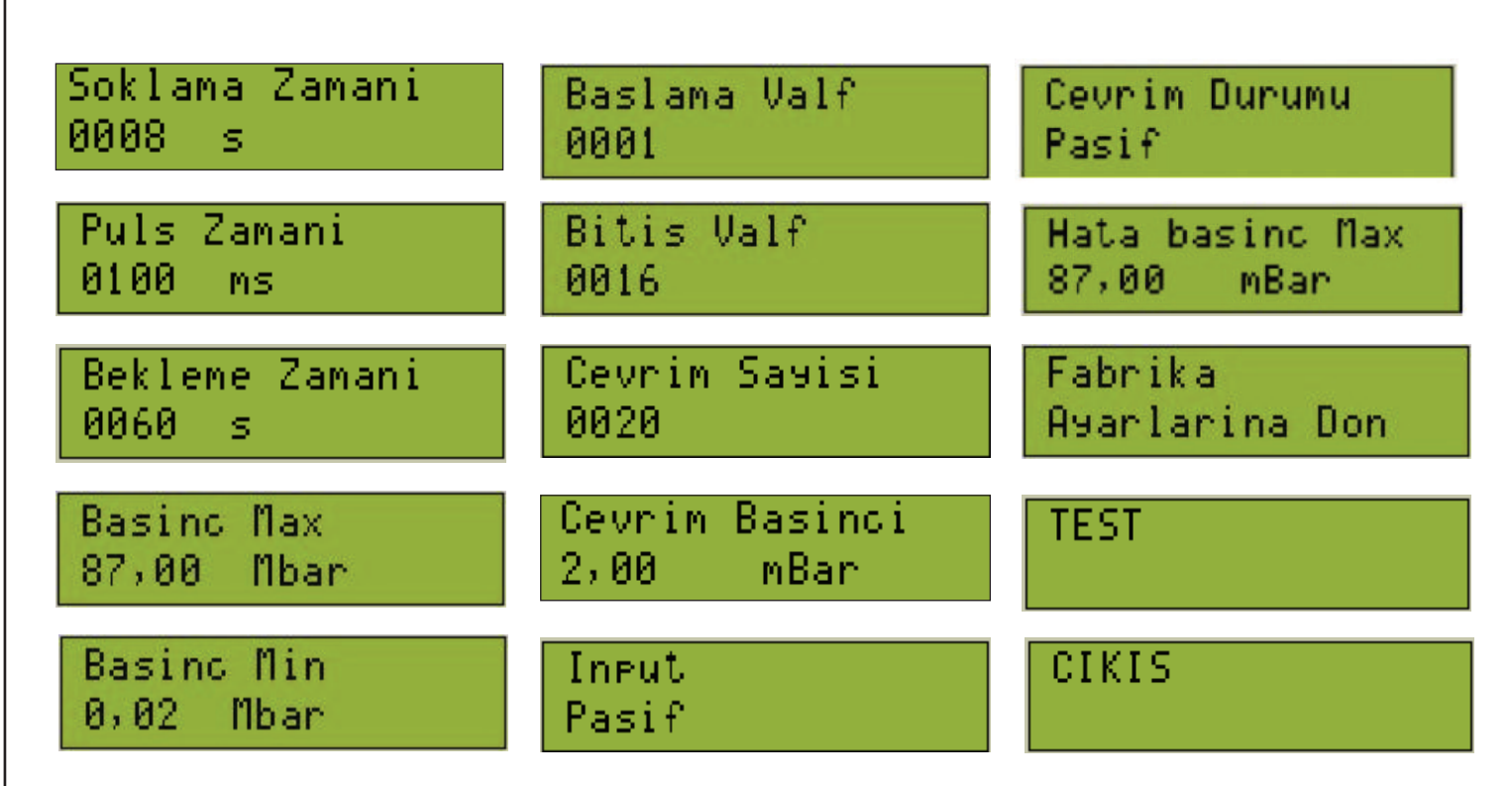

12

Alt Menülere Erişim ve Parametre Değerlerinin Değiştirilmesi Ana menüde ekrana gelen bu pencerede ilk satırda yazan parametre ismi, bağlı bulunduğu alt ait başlık ismidir. İkinci satırda ise parametrenin set edilmiş değeri vardır.

Parametre değerini değiştirmek için "ENTER" butonuna basınız.

Alt menüye girildiğinde ikinci satırda bulunan parametre değerinin ilk hanesine alt çizgi gelmektedir. ↑ "UP" butonuna basarak alt çizginin bulunduğu hanede rakamlar 0—9 arasında değiştirilebilir. → "RIGHT" butonuna basarak alt çizginin pozisyonu değiştirilebilir. Parametre değeri ayarlandıktan sonra "ENTER" butonuna basınız Değer değişmeden çıkmak için "ESCAPE" butonuna basınız Bu işlem diğer değiştirilebilir parametreler için uygulanabilir.

Ana menüde "Test Modu"nda iken "ENTER" butonuna basıldığında

Ekrana "Test Başlıyor" yazısı gelecektir. İlk valf' ten başlayarak son valf' e kadar çıkışların her birini set edilen puls zamanı kadar enerjilendirilecektir. Çıkışlar bu şekilde test edilebilir. -≻Soklama Max 0300 Sn

-≻Soklama Max <u>0</u>300 Sn

dP:0,00 mb

### ->Test Modu

### Test Basliyor..

13

Çıkış

Fabrika Ayarlar

Ana menüde "Fabrika Ayarlarına Dön" da iken "ENTER" butonuna basıldığında, Ekranda Fabrika ayarları yükleniyor yazısı gelecektir. Fabrika ayarlarındaki ilk değerlere geri dönülecektir.

Ana menüde "ÇIKIŞ" da iken "ENTER" butonuna basıldığında izleme

ekranına geri dönülecektir.

İzleme Ekranına Dönüş

**Eeprom Hatası** 

Ana menüde iken "ESCAPE" butonuna basıldığında izleme ekranına dönülebilir. Değiştirilen parametre değerleri var ise izleme ekranına dönüşte bu değerler yeni değer olarak kabul edilecektir

EEPROM'un okunamaması durumunda cihaz "EEPROM HATASI" verecektir. Bu hata cihaz tarafından giderilecektir.

## ->Cikis\_

-≻Fabrika Ayarlarina Don

## EEPROM HATASI

#### "Input" Aktif ve Pasif Durumda Çalışma Zaman Diyaqramları

#### **INPUT = AKTIF**

Input = Aktif ise çevrime giriş

"Start" girişinin açık durumunda gerçekleşir.

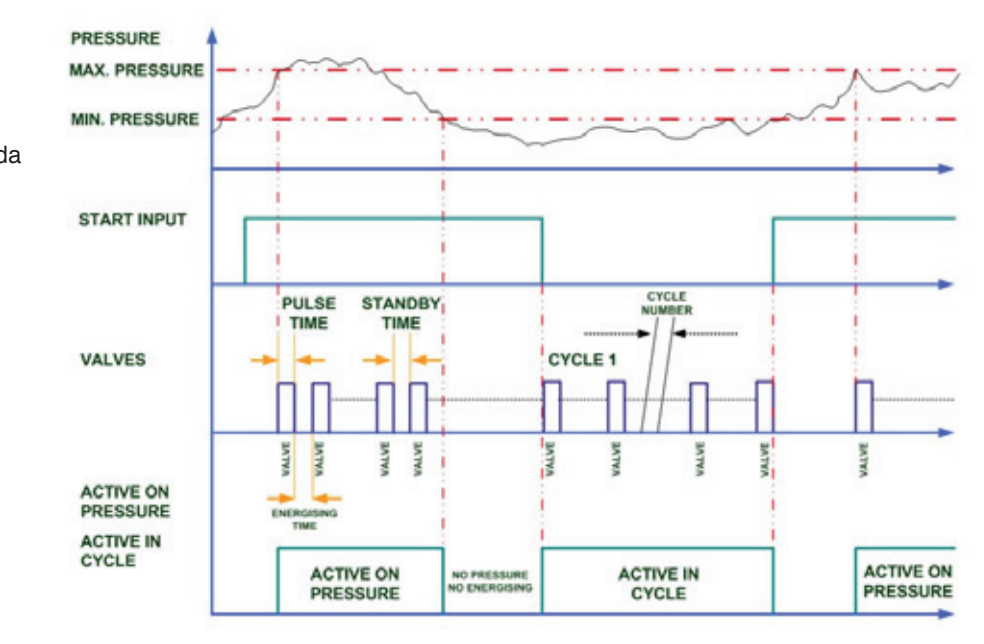

#### PRESSURE MAX. PRESSURE MIN. PRESSURE CYCLE \_ ... PRESSURE CYCLE PULSE STANDBY NUMBER TIME TIME VALVES CYCLE 1 MUVE MUVE ALVE ACTIVE ON PRESSURE ENERGISING TIME ACTIVE IN CYCLE VIN. PRESSURE ACTIVE ON ACTIVE ON ACTIVE IN PRESSURE PRESSURE PRESSURE CYCLE

Not: İki yöntem arasındaki çalışma farkı çevrime giriş durumlarından kaynaklanmaktadır.

Kullanıcı Arabirimi

14

INPUT = PASIF

Input = Pasif ise "Start" girişi pasiftir ve ölçülen basınç menüde set edilen çevrim basıncından küçük olduğunda devreye girer.

## Montaj

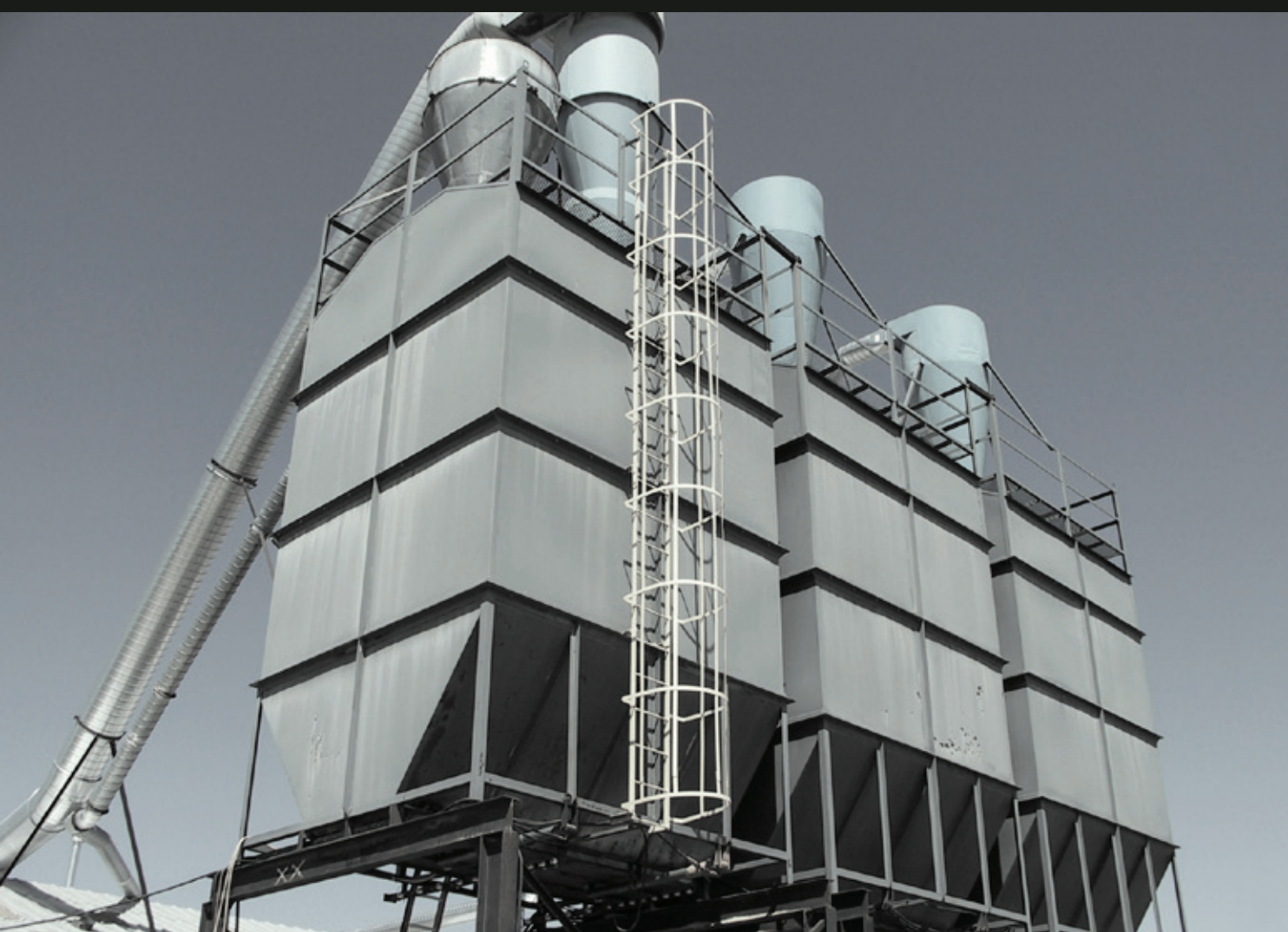

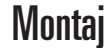

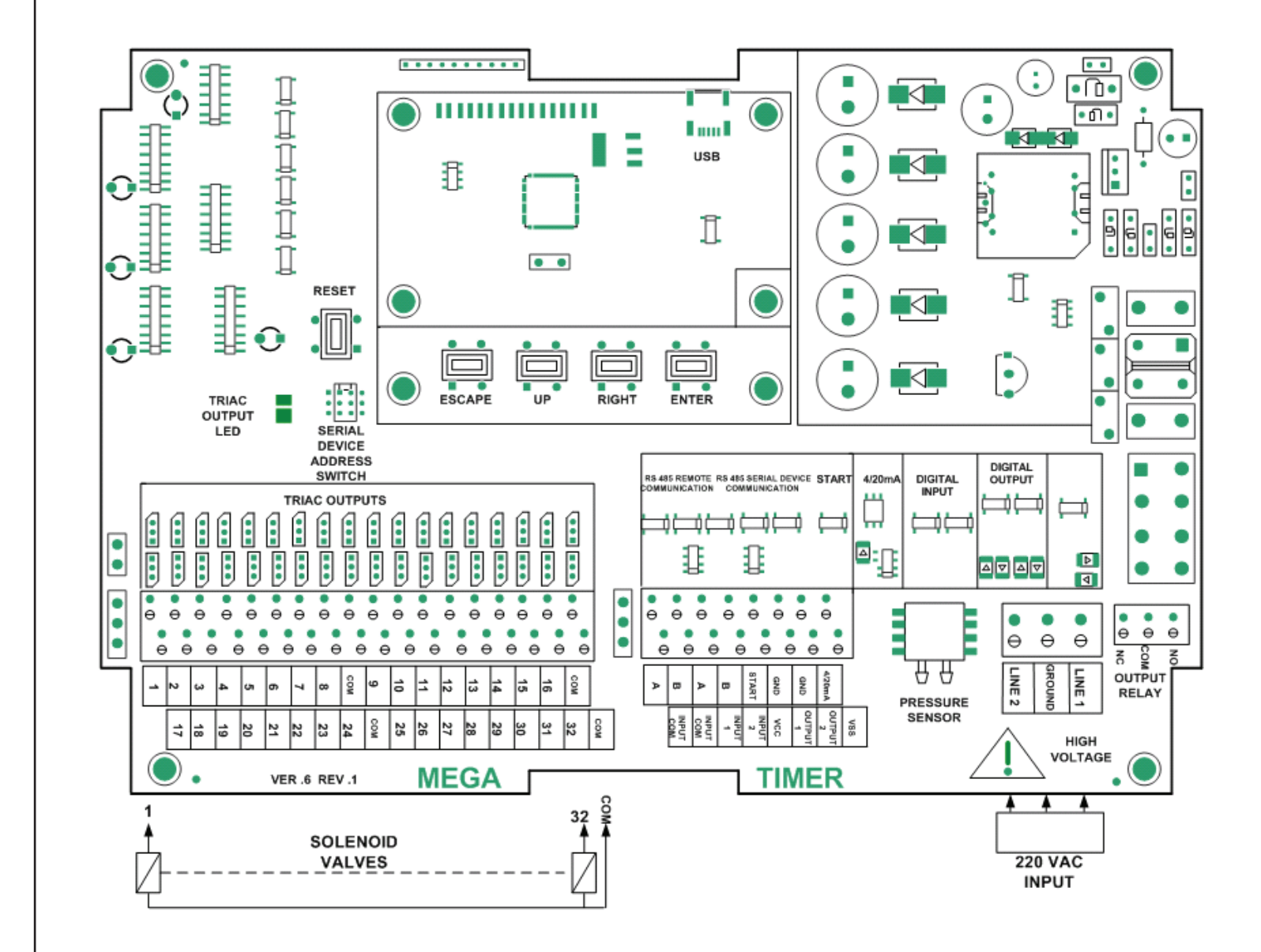

#### Genel Bağlantı Şeması

Cihaz beslemesi resimde en sağda bulunan AC girişten yapılır. LINE1 ve LINE2 girişlerinden faz ve nötr bağlantısı yapılır, ayrıca toprak girişi de bağlanmalıdır.

16

| 8 li AC Valf Bağlantı<br>Şeması     | Aşağıda belirtildiği gibi AC valf beslemeleri L1 beslemesinden sisteme<br>giren şebekeden alır. L2 ise sistem içinde 9. klemense bağlıdır. Sistem<br>üzerinde bulunan diğer 2 adet 8 li gruplarda aynı şekilde bağlanmıştır. |
|-------------------------------------|----------------------------------------------------------------------------------------------------|
| 8 li 24 VDC Valf Bağlantı<br>Şeması | DC valf beslemesi kart üzerinde bulunan izole beslemeden gelmektedir.<br>Klemensin 9 numaralı DC beslemenin GND ucu sistem içinden bağlıdır.                                                                                 |
| 4-20 mA Çıkış Bağlantısı            | 4-20mA bağlantısı aşağıdaki gibi bağlanır. Cihaz içinde üretilen izole 15<br>Volt ile beslenir ve dışarıdan herhangi bir besleme gerektirmez.                                                                                |

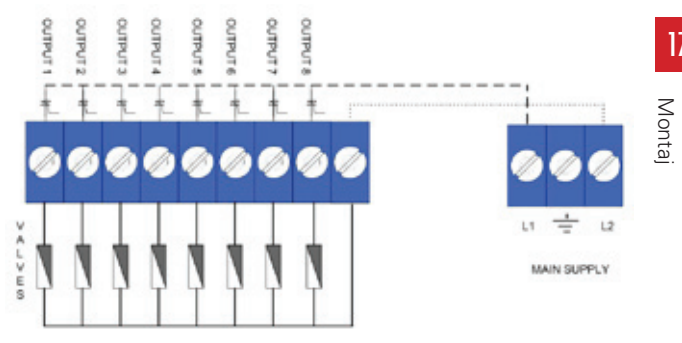

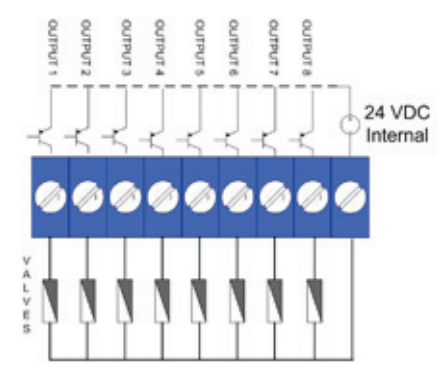

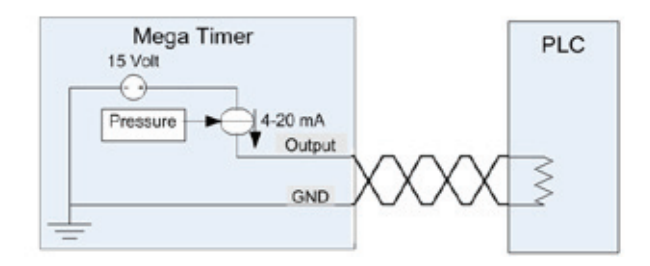

Sistem Hazır / Arıza Çıkış Rolesi Aşağıda belirtildiği gibi INPUT ve GND arasına kuru kontak olarak bağlanır.

Sistem enerjilendiğinde yandaki durumlara göre sistem hazır veya hata sinyali için rölenin kontakları açık veya kapalı durumunu alır.

RS 485 Bağlantısı

32'den fazla Çıkışlı Cihazlardaki ANA cihaz ve YARDIMCI cihaz Haberleşme Bağlantısı.

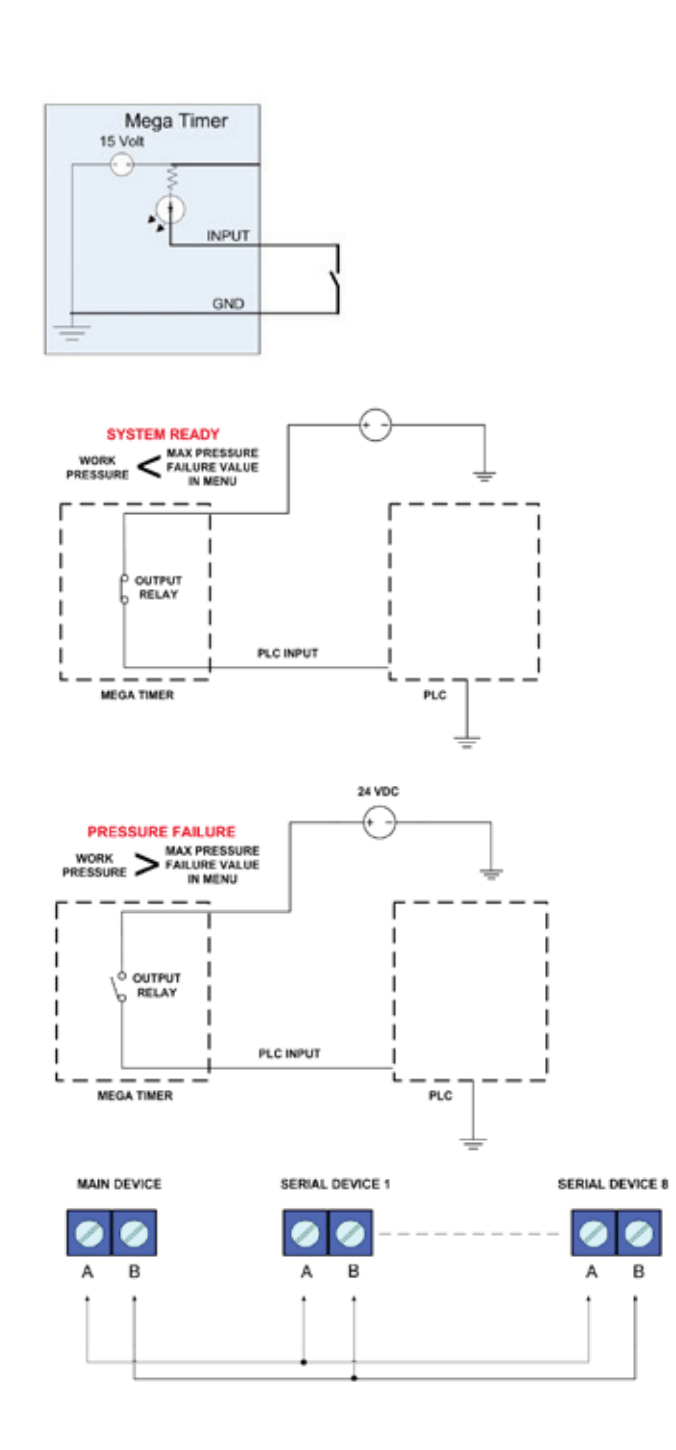

# Ürün Seçimi

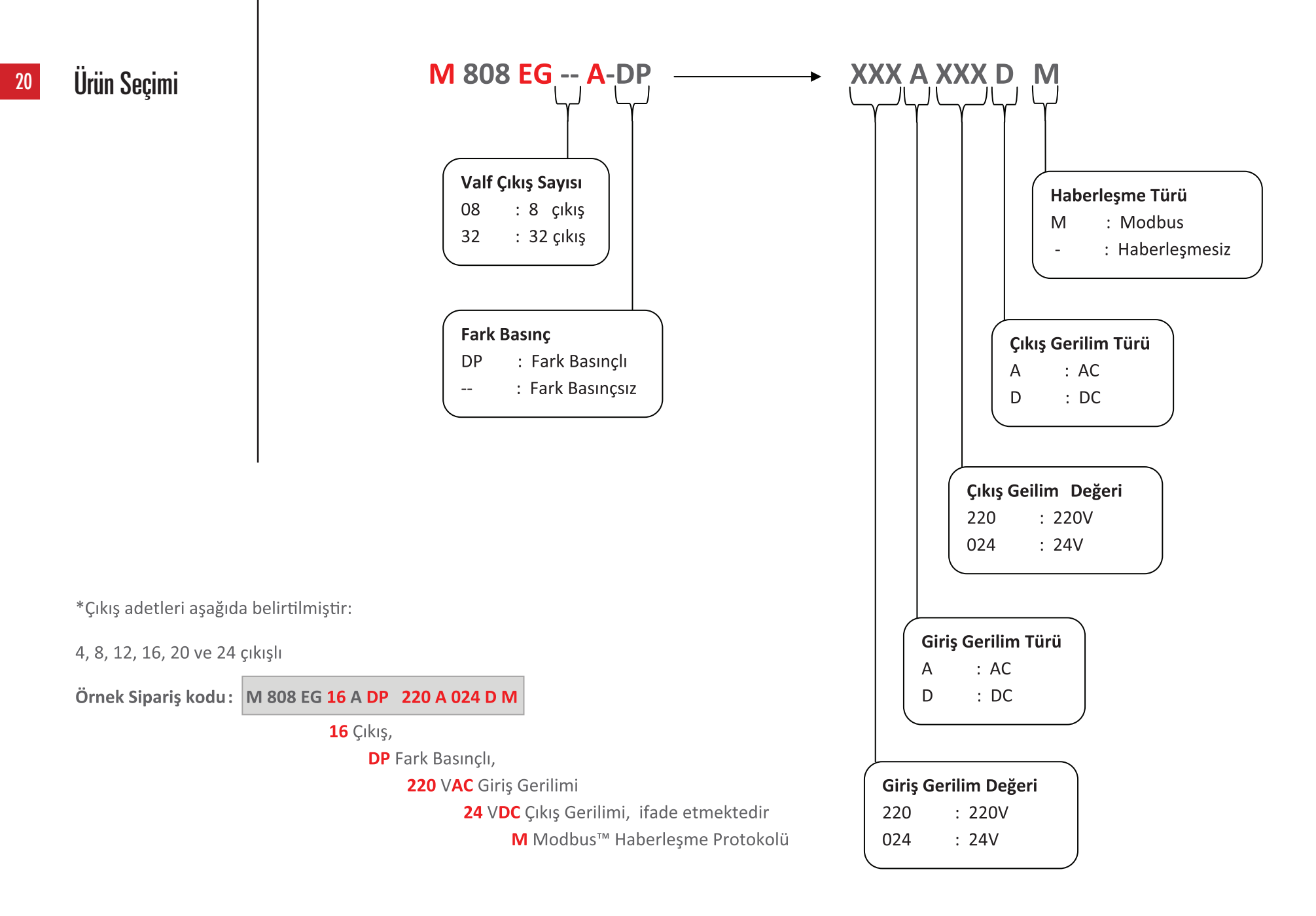

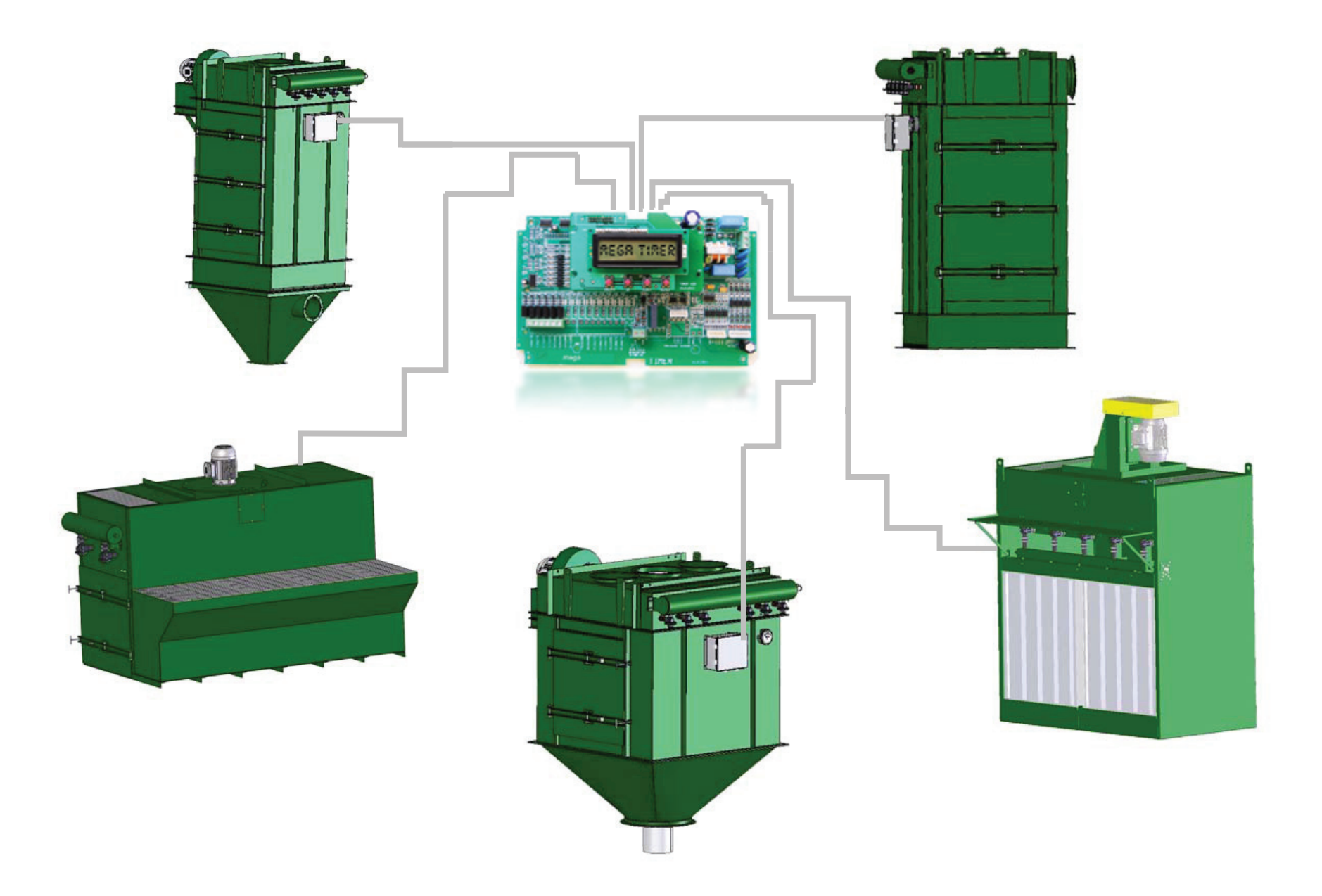

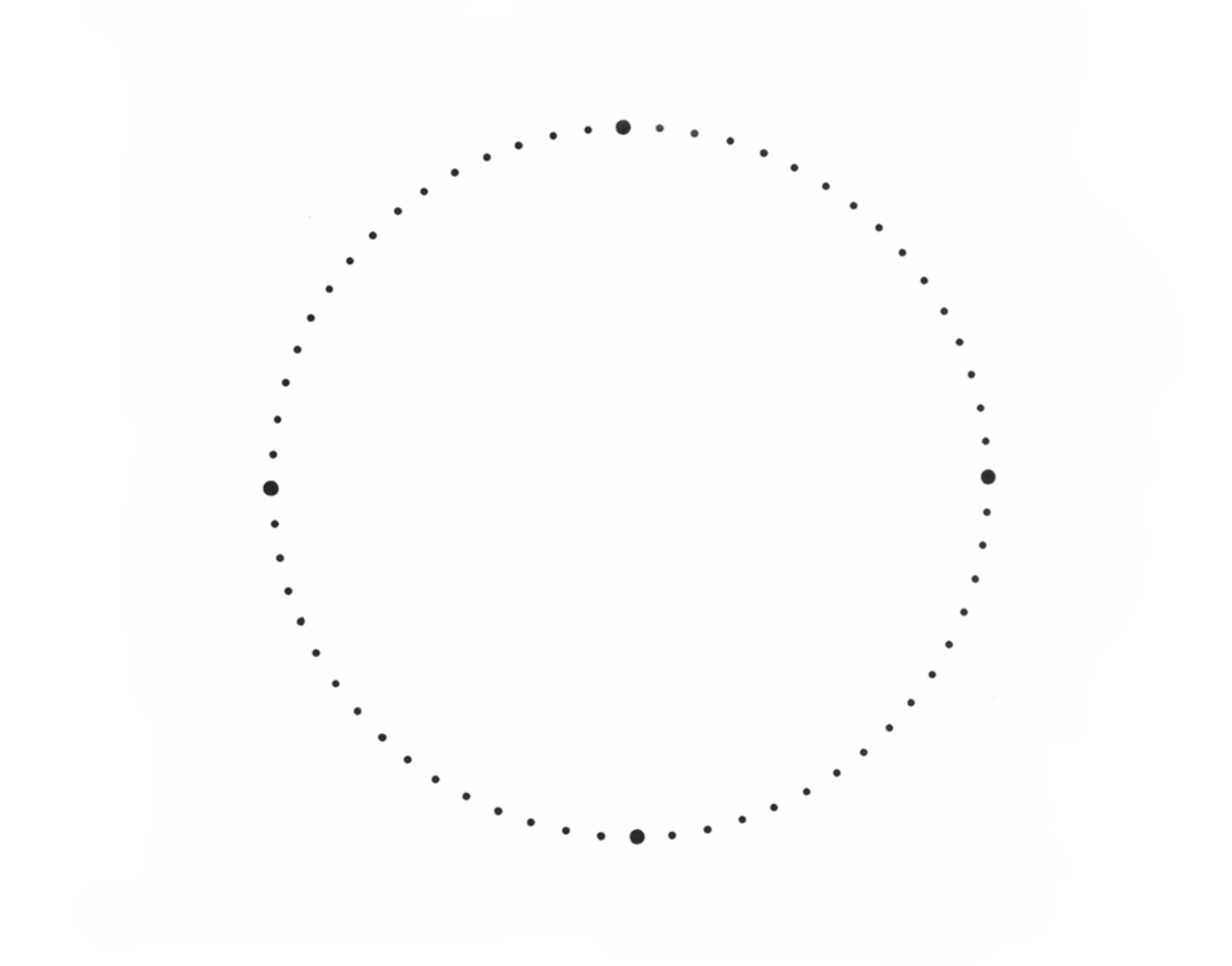

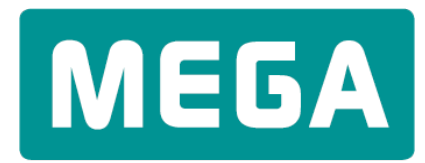

Endüstri Kontrol Sistemleri

#### Mega Endüstri Kontrol Sistemleri Tic. Ltd. Şti.

Yaşamkent Mah. 3207. Cad. 3204. Sok. No: 8 06810 Çayyolu, Ankara, Turkey

*t*+90 (312) 217 32 88 *f*+90 (312) 217 33 88

megaendustri@megaendustri.com.tr www.megaendustri.com.tr